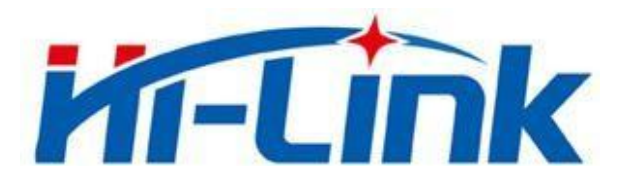

## Shenzhen Hi-Link Electronic CO.,Ltd

# HLK-RM60 User Manual

Version: V1.0 Revised Date: 20210508 Copyright © Shenzhen Hi-Link Electronics Co., Ltd.

### Contents

| 1. PRODUCT INTRODUCTION        |       |
|--------------------------------|-------|
| 1.1. OVERVIEW                  | 1 -   |
| 1.2. PRODUCT FEATURES          | 1 -   |
| 2. DIAGRAM                     | 2 -   |
| 2.1. SPECIFICATION             | 3 -   |
| 2.2. NUMBER OF INTERFACES      | 3 -   |
| 2.3. TECHNICAL SPECIFICATIONS  | - 4 - |
| 2.4. APPLICATION FIELD.        | 5 -   |
| 3. ELECTRICAL PARAMETERS       | 5 -   |
| 3.1. OPERATING VOLTAGE         | 5 -   |
| 4. PIN INTRODUCTION            | 6 -   |
| 5. SIZE                        | 12 -  |
| 6. INDICATOR LIGHT DESCRIPTION | 13 -  |
| 7. PIN FUNCTION DESCRIPTION    | 13 -  |
| 8. CONFIGURATION PAGE          | 14 -  |
| 9. SET WIFI HOTSPOT NAME       | 15 -  |

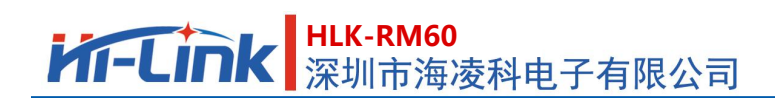

### **1. Product Introduction**

### 1.1. Overview

HLK-RM60 is a high-performance embedded WIFI6 module launched by Hilink Electronics.

The module complies with IEEE standard 802.11a/b/g/n/ac/ax. The module integrates a

2.4G/5.8G radio frequency transceiver with a transmission rate. High characteristics.

### **1.2. Product Features**

- Compatible IEEE 802.11 a/b/g/n/ac/ax
- Dedicated high performance 32-bit RISC CPU
- Support 20/40MHz in 2.4G, Support 20/40/80MHZ in 5G
- Support 2.4g/ 5.8 GHz ,Data rate up to 573+1201 Mbps
- Support STA/AP
- Built-in TCP/IP protocol stack
- Support Wireless upgrade (OTA)
- 3.3V Single power supply

### 2. Diagram

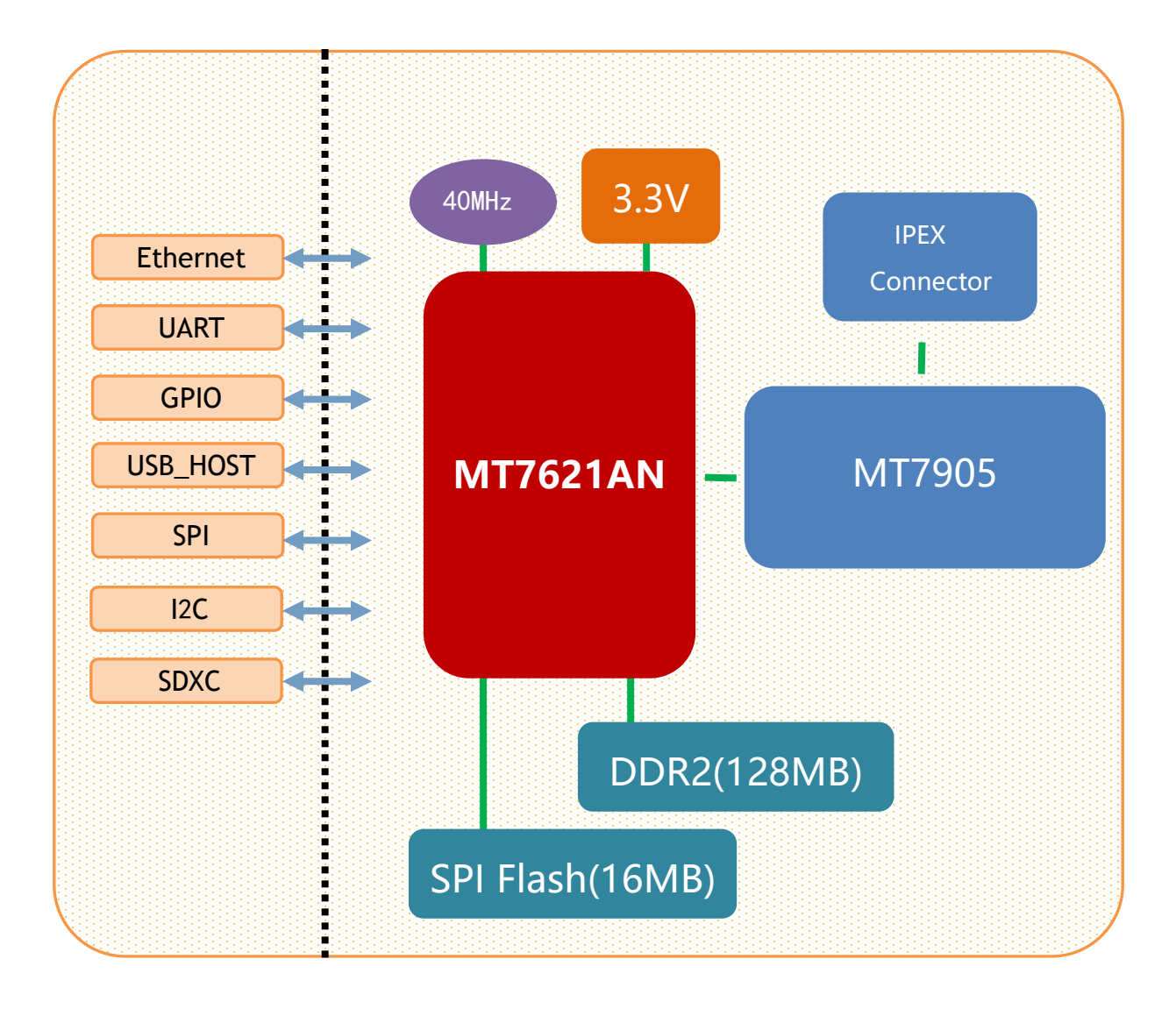

Figure 1 . HLK-RM60 diagram

### 2.1. Specification

| Items          | Parameter                                                       | Notes |
|----------------|-----------------------------------------------------------------|-------|
| Model Number   | HLK-RM60                                                        |       |
| Main Chipset   | MT7621                                                          |       |
| Kernel         | MIPS1004Kc                                                      |       |
| Main frequency | 880MHz                                                          |       |
| RAM            | DDR2 128MB                                                      |       |
| Flash          | 16MB                                                            |       |
| Temperature    | Ambient temperature: -20°C~60°C                                 |       |
| Humidity       | Using: 10~95% (Non-condensing)<br>Stock: 5~95% (Non-condensing) |       |
| Size           | 90mm×60mm                                                       |       |

### 2.2. Number of interfaces

| Interface          | Quantity                 | Default firmware Support |
|--------------------|--------------------------|--------------------------|
| WiFi Standard      | IEEE 802.11b/g/n/a/ac/ax | Support                  |
| Ethernet Interface | 5* 100M/1000M (Adaptive) | 1*WAN、4*LAN              |
| UART               | 2                        | 2*UART                   |
| SDIO               | 1                        | Not Support              |
| SPI                | 1                        | Not Support              |
| I2C                | 1                        | Not Support              |
| USB3.0             | 1                        | Not Support              |
| USB2.0             | 1                        | Not Support              |

### **2.3. Technical specifications**

| Module     | Model Number          | HLK-RM60                                  |  |  |
|------------|-----------------------|-------------------------------------------|--|--|
|            | Package               | In-line                                   |  |  |
|            | Wireless standard     | IEEE 802.11 a/b/g/n/ac/ax                 |  |  |
|            | Frequency Range       | 2.412GHz-2.484GHz 5.180GHz-5.825GHz       |  |  |
|            |                       | 802.11b: +20 +/-2dBm (@11Mbps)            |  |  |
|            |                       | 802.11g: +20 +/-2dBm (@54Mbps)            |  |  |
|            | Transmit power        | 802.11n: +19 +/-2dBm (@MCS7)              |  |  |
|            |                       | 801.11ac:+17 +/-2dBm (@MCS9)              |  |  |
| Wireless   |                       | 802.11ax: +16 +/-2dBm (@MCS11)            |  |  |
| parameters |                       | 802.11b: -88.4 dBm (@11Mbps ,CCK)         |  |  |
|            |                       | 802.11g: -75.7dBm (@54Mbps, OFDM)         |  |  |
|            | Dessitive considiates | 802.11n: -73.6dBm (@HT20, MCS7)           |  |  |
|            | Receiving sensitivity | 802.11a: -75.0 dBm (@MCS7)                |  |  |
|            |                       | 802.11ac: -75.0 dBm (@MCS9)               |  |  |
|            |                       | 802.11ax: -73.0 dBm (@MCS11)              |  |  |
|            | Antenna Type          | External : 4*I-PEX Connector              |  |  |
|            | Hardware interface    | UART, IIC, PWM, GPIO, SPI                 |  |  |
|            | Network port          | 5*Full Gigabit Ethernet port              |  |  |
|            | USB                   | 1*USB3.0+1*USB2.0                         |  |  |
|            | Work Voltage          | 3.3V                                      |  |  |
| Hardware   | GPIO Drive capability | Max: 12ma                                 |  |  |
| parameters | Work Current          | Keep sending=>average: ~800mA,Max: 1000mA |  |  |
|            |                       | Operating temperature : -20°C~+60°C       |  |  |
|            | Temperature           | Storage temperature: -40°C~ +85°C         |  |  |
|            | Size                  | 90*60mm                                   |  |  |
|            | Wireless network type | STA/AP                                    |  |  |
| Software   | Firmware Upgrade      | Web Upgrade                               |  |  |
| parameters | Network protocol      | IPv4, TCP/UDP                             |  |  |
|            | User configuration    | Web configuration                         |  |  |

Table 1. Technical specifications

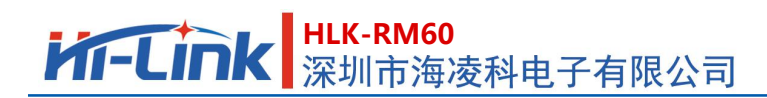

### 2.4. Application field

- Smart home;
- Instrumentation;
- Wi-Fi Remote monitoring/control;
- Toy field;
- Color LED control;
- Intelligent integrated management of fire protection and security;
- Smart card terminals, wireless POS machines, handheld devices, etc.

### 3. Electrical parameters

### **3.1. Working voltage**

| Parameter                           | Parameter Smallest |       | Max | Unit |
|-------------------------------------|--------------------|-------|-----|------|
| Working voltage                     | 3                  | 3.3   | 3.6 | V    |
| I/O Voltage                         | 3                  | 3.3   | 3.6 | V    |
| Peak module current                 | 1000mA             | 800   |     | mA   |
| Supply current<br>requirements      |                    | ≥1500 |     | mA   |
| Power supply ripple<br>requirements |                    | ≤50   |     | mV   |

Table 2. Module power supply requirements

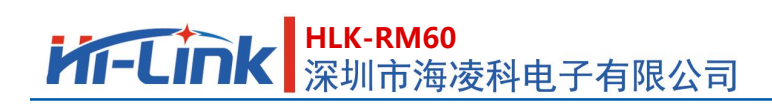

### 4. Pin introduction

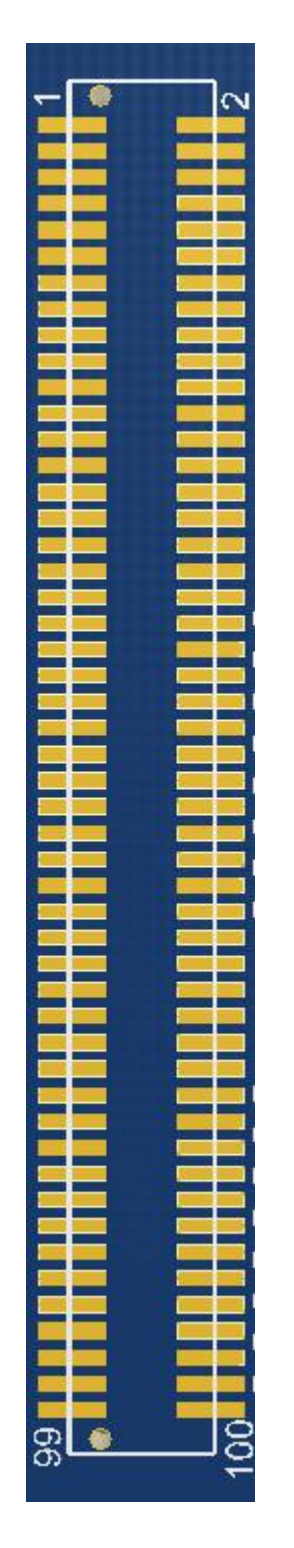

Figure 2. Module pin sorting

User Manual

- 6 -

#### User Manual

### HLK-RM60 深圳市海凌科电子有限公司

| 1:3.3VD       | 2:GND            | 39:ND_D2        | 40:ESW_TXVN_D_P1 | 77:I2C_SDA    | 78:GND           |
|---------------|------------------|-----------------|------------------|---------------|------------------|
| 3:3.3VD       | 4:GND            | 41:ND_D1        | 42:GND           | 79:NC         | 80:ESW_TXVP_A_P4 |
| 5:3.3VD       | 6:GND            | 43:ND_D0        | 44:ESW_TXVP_A_P2 | 81:WDT_RST_N  | 82:ESW_TXVN_A_P4 |
| 7:3.3VD       | 8: ESW_TXVP_A_P0 | 45:ND_RB_N      | 46:ESW_TXVN_A_P2 | 83:ESW_P4_LED | 84:ESW_TXVP_B_P4 |
| 9:3.3VD       | 10:ESW_TXVN_A_P0 | 47:ND_RE_N      | 48:ESW_TXVP_B_P2 | 85:ESW_P3_LED | 86:ESW_TXVN_B_P4 |
| 11:NC         | 12:ESW_TXVP_B_P0 | 49:ND_CS_N      | 50:ESW_TXVN_B_P2 | 87:ESW_P2_LED | 88:ESW_TXVP_C_P4 |
| 13:SSUSB_TX_P | 14:ESW_TXVN_B_P0 | 51:ND_WP        | 52:ESW_TXVP_C_P2 | 89:ESW_P1_LED | 90;ESW_TXVN_C_P4 |
| 15:SSUSB_TX_N | 16:ESW_TXVP_C_P0 | 53:ND_CLE       | 54:ESW_TXVN_C_P2 | 91:ESW_P0_LED | 92:ESW_TXVP_D_P4 |
| 17:SSUSB_RX_P | 18:ESW_TXVN_C_P0 | 55:ND_WE_N      | 56:ESW_TXVP_D_P2 | 93:3.3VD      | 94:ESW_TXVN_D_P4 |
| 19:SSUSB_RX_N | 20:ESW_TXVP_D_P0 | 57:ND_ALE       | 58:ESW_TXVN_D_P2 | 95:3.3VD      | 96:GND           |
| 21:NC         | 22:ESW_TXVN_D_P0 | 59:NC           | 60:GND           | 97:3.3VD      | 98:GND           |
| 23:USB_D_N    | 24:GND           | 61:USB2.0_DM    | 62:ESW_TXVP_A_P3 | 99:3.3VD      | 100:GND          |
| 25:USB_D_P    | 26:ESW_TXVP_A_P1 | 63:USB2.0_DP    | 64:ESW_TXVN_A_P3 |               |                  |
| 27:NC         | 28:ESW_TXVN_A_P1 | 65:RXD3         | 66:ESW_TXVP_B_P3 |               |                  |
| 29:ND_D7      | 30:ESW_TXVP_B_P1 | 67:TXD3         | 68:ESW_TXVN_B_P3 |               |                  |
| 31:ND_D6      | 32:ESW_TXVN_B_P1 | 69:TXD1         | 70:ESW_TXVP_C_P3 |               |                  |
| 33:ND_D5      | 34:ESW_TXVP_C_P1 | 71:RXD1         | 72:ESW_TXVN_C_P3 |               |                  |
| 35:ND_D4      | 36:ESW_TXVN_C_P1 | 73:D2DB_PORST_N | 74:ESW_TXVP_D_P3 |               |                  |
| 37:ND_D3      | 38:ESW_TXVP_D_P1 | 75:I2C_SCLK     | 76:ESW_TXVN_D_P3 |               |                  |

### Table 3. Module pin sorting

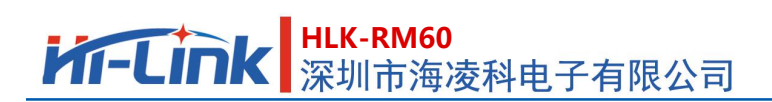

#### Power pin description:

| No. | Name  | Туре         | Function description       | Default function |
|-----|-------|--------------|----------------------------|------------------|
| 1   |       |              |                            |                  |
| 3   |       |              |                            |                  |
| 5   |       |              |                            |                  |
| 7   |       |              |                            |                  |
| 9   | 3.3VD | Р            | 3.3V Input, Current≥1500mA | Power Supply     |
| 93  |       |              |                            |                  |
| 95  |       |              |                            |                  |
| 97  | 97    |              |                            |                  |
| 99  |       |              |                            |                  |
| 2   |       |              |                            |                  |
| 4   |       |              |                            |                  |
| 6   | GND P |              |                            |                  |
| 11  |       |              |                            |                  |
| 21  |       |              |                            |                  |
| 24  |       | D            | Ground                     | Dowar Supply     |
| 42  |       | GND P Ground | Ground                     | rower Suppry     |
| 60  |       |              |                            |                  |
| 78  |       |              |                            |                  |
| 96  |       |              |                            |                  |
| 98  |       |              |                            |                  |
| 100 |       |              |                            |                  |

#### USB3.0 Interface Description:

| 13 | SSUSB_TX_P |     |                                |         |
|----|------------|-----|--------------------------------|---------|
| 15 | SSUSB_TX_N |     | LICD2 0                        |         |
| 17 | SSUSB_RX_P | I/O | 0583.0                         | LICD2 0 |
| 19 | SSUSB_RX_N |     |                                | 0583.0  |
| 23 | USB_D_N    | 1/0 |                                |         |
| 25 | USB_D_P    | I/O | USB 3.0 Interface HS/FS/LS Pin |         |

#### SPI Interface Description:

| 29 | ND_D7   |     | SPI_HOLD | GPIO#40 |
|----|---------|-----|----------|---------|
| 31 | ND_D6   |     | SPI_WP   | GPIO#39 |
| 33 | ND_D5   |     | SPI_MOSI | GPIO#38 |
| 35 | ND_D4   | I/O | SPI_MISO | GPIO#37 |
| 47 | ND_RE_N |     | SPI_CLK  | GPIO#36 |
| 55 | ND_WE_N |     | SPI_CS1  | GPIO#35 |
| 49 | ND_CS_N |     | SPI_CS0  | GPIO#34 |

#### SDIO Interface Description:

| 51 | ND_WP   |     | SD_WP    | GPIO#41 |
|----|---------|-----|----------|---------|
| 45 | ND_RB_N |     | SD_CLK   | GPIO#42 |
| 57 | ND_ALE  |     | SD_CMD   | GPIO#44 |
| 53 | ND_CLE  | L/O | SD_CD    | GPIO#43 |
| 43 | ND_D0   | 1/0 | SD_DATA0 | GPIO#45 |
| 41 | ND_D1   |     | SD_DATA1 | GPIO#46 |
| 39 | ND_D2   |     | SD_DATA2 | GPIO#47 |
| 37 | ND_D3   |     | SD_DATA3 | GPIO#48 |

#### USB2.0 Interface :

| 61 | USB2.0_DM | 1/0 | Liek2.0 Interface | Usk2 0 Interface |
|----|-----------|-----|-------------------|------------------|
| 63 | USB2.0_DP | 1/0 | USD2.0 Interface  | USD2.0 Interface |

#### Serial Interface:

| 65 | RXD3 | Ι | RXD3/GPIO#8 | Seciel 2 |
|----|------|---|-------------|----------|
| 67 | TXD3 | 0 | TXD3/GPIO#7 | Serial 5 |
| 69 | TXD1 | 0 | TXD1/GPIO#1 | Conict 1 |
| 71 | RXD1 | Ι | RXD1/GPIO#2 | Senai 1  |

Reset pin:

| 73 | D2DB_PORST_N | Ι | Hardware reset pin, active low | System reset |
|----|--------------|---|--------------------------------|--------------|
|----|--------------|---|--------------------------------|--------------|

#### I2C Interface:

| 75 | 75:I2C_SCLK | VO  | I2C_SCLK/GPIO#3 | GPIO#3 |
|----|-------------|-----|-----------------|--------|
| 77 | 77:I2C_SDA  | 1/0 | I2C_SDA/GPIO#4  | GPIO#4 |

#### Network port P0 System reset:

| 8  | ESW_TXVP_A_P0 |  |                 |                                                               |
|----|---------------|--|-----------------|---------------------------------------------------------------|
| 10 | ESW_TXVN_A_P0 |  |                 |                                                               |
| 12 | ESW_TXVP_B_P0 |  |                 |                                                               |
| 14 | ESW_TXVN_B_P0 |  | PORT0 Interface | Network port 0, Please leave it in the air if you don need it |
| 16 | ESW_TXVP_C_P0 |  |                 |                                                               |
| 18 | ESW_TXVN_C_P0 |  |                 |                                                               |
| 20 | ESW_TXVP_D_P0 |  |                 |                                                               |
| 22 | ESW_TXVN_D_P0 |  |                 |                                                               |

#### Network port P1 Interface:

| 26 | ESW_TXVP_A_P1 |                 |                                                         |
|----|---------------|-----------------|---------------------------------------------------------|
| 28 | ESW_TXVN_A_P1 |                 |                                                         |
| 30 | ESW_TXVP_B_P1 |                 |                                                         |
| 32 | ESW_TXVN_B_P1 | DODTI Interface | Network port 1, Please leave it in the air if you don;t |
| 34 | ESW_TXVP_C_P1 | PORTEInternace  | need it                                                 |
| 36 | ESW_TXVN_C_P1 |                 |                                                         |
| 38 | ESW_TXVP_D_P1 |                 |                                                         |
| 40 | ESW_TXVN_D_P1 |                 |                                                         |

#### Network port P2 Interface:

| 44<br>46<br>48<br>50 | ESW_TXVP_A_P2<br>ESW_TXVN_A_P2<br>ESW_TXVP_B_P2<br>ESW_TXVN_B_P2 | DODT2 Interface | Network port 2, Please leave it in the air if you don;t |
|----------------------|------------------------------------------------------------------|-----------------|---------------------------------------------------------|
| 54                   | ESW_TXVN_C_P2                                                    |                 |                                                         |
| 56                   | ESW_TXVP_D_P2                                                    |                 |                                                         |
| 58                   | ESW_TXVN_D_P2                                                    |                 |                                                         |

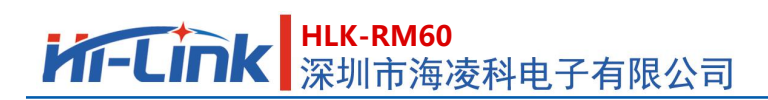

#### Network port P3 Interface:

| 62 | ESW_TXVP_A_P3 |                 |                                                         |
|----|---------------|-----------------|---------------------------------------------------------|
| 64 | ESW_TXVN_A_P3 |                 |                                                         |
| 66 | ESW_TXVP_B_P3 |                 |                                                         |
| 68 | ESW_TXVN_B_P3 | DOPT2 Interface | Network port 3, Please leave it in the air if you don;t |
| 70 | ESW_TXVP_C_P3 | POK13 Interface | need it                                                 |
| 72 | ESW_TXVN_C_P3 |                 |                                                         |
| 74 | ESW_TXVP_D_P3 |                 |                                                         |
| 76 | ESW_TXVN_D_P3 |                 |                                                         |

#### Network port P4 Interface:

| 80 | ESW_TXVP_A_P4 |                 |                                                        |
|----|---------------|-----------------|--------------------------------------------------------|
| 82 | ESW_TXVN_A_P4 |                 |                                                        |
| 84 | ESW_TXVP_B_P4 |                 |                                                        |
| 86 | ESW_TXVN_B_P4 | DODTA Interface | Network port 4, Please leave it in the air if you don; |
| 88 | ESW_TXVP_C_P4 | POR14 Interface | need it                                                |
| 90 | ESW_TXVN_C_P4 |                 |                                                        |
| 92 | ESW_TXVP_D_P4 |                 |                                                        |
| 94 | ESW_TXVN_D_P4 |                 |                                                        |

#### Watchdog reset Pin:

| 81 | WDT_RST_N | Ι | Function pin, active low | GPIO#18 |
|----|-----------|---|--------------------------|---------|
|    |           |   |                          |         |

#### Network port indicator pin:

| 83 | ESW_P4_LED |     | Active low, drive capability 4ma          | Network port P4 connection indicator |
|----|------------|-----|-------------------------------------------|--------------------------------------|
| 85 | ESW_P3_LED |     | High level effective, drive capability4ma | Network port P3 connection indicator |
| 87 | ESW_P2_LED |     | Active low, drive capability 4ma          | Network port P2 connection indicator |
| 89 | ESW_P1_LED | I/O | Active low, drive capability 4ma          | Network port P1 connection indicator |
| 91 | ESW_P0_LED |     | Active low, drive capability 4ma          | Network port P0 connection indicator |

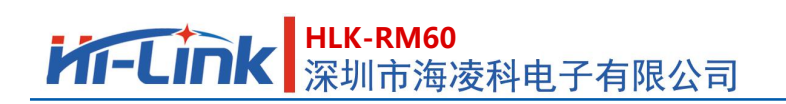

**User Manual** 

#### Other Pins :

| 59 | NC | Hang in the air | Hang in the air |
|----|----|-----------------|-----------------|
| 79 | NC | Hang in the air | Hang in the air |
| 27 | NC | Hang in the air | Hang in the air |

#### Remark:

1, I-Input; O-Output; I/O-Number I/O; P-Power NC Hang in the air .

### 5. Size

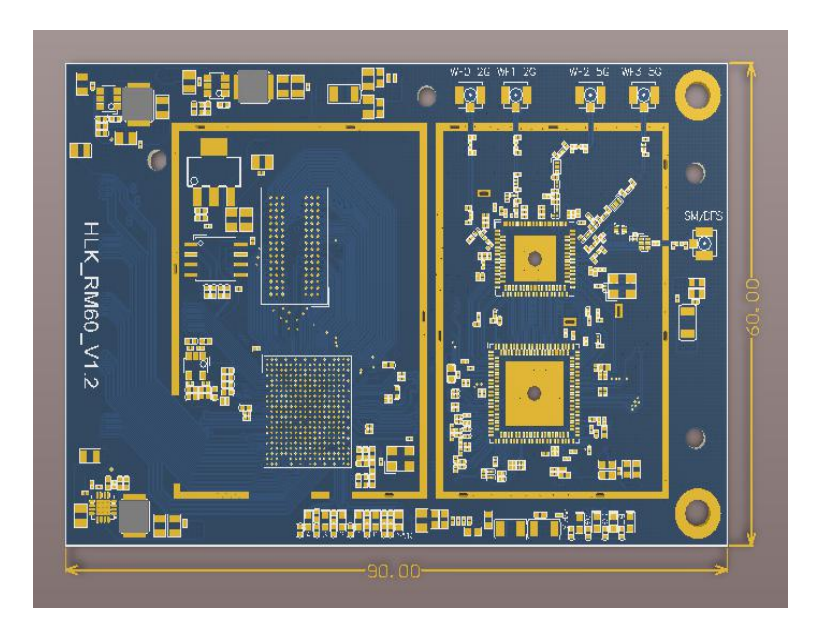

Unit: (mm)

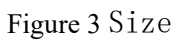

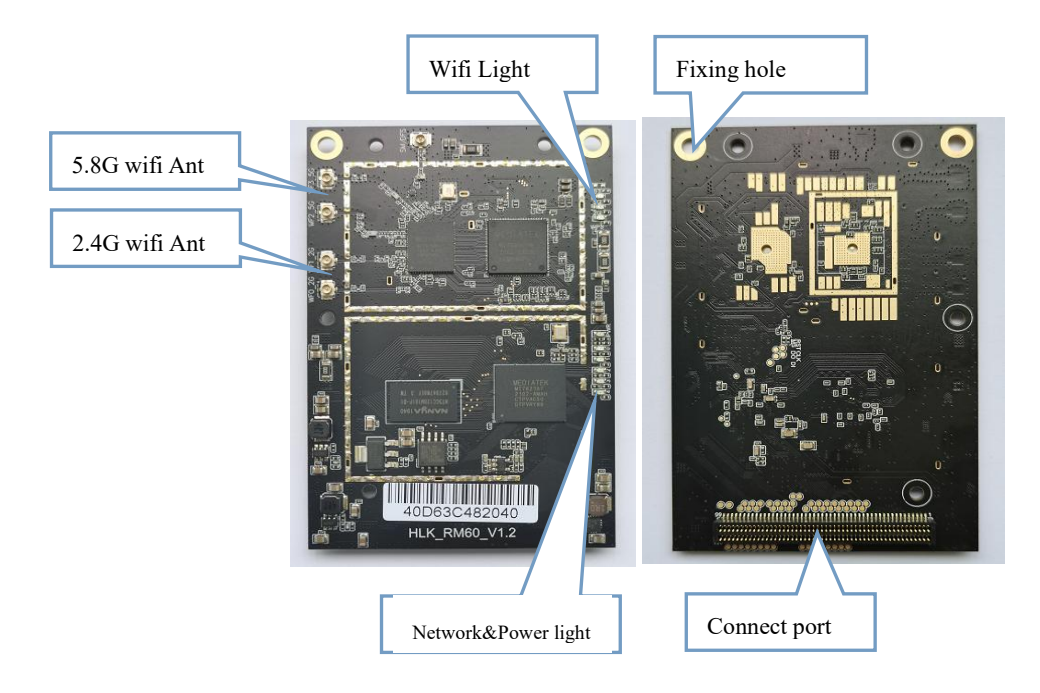

Figure 4Module interface description

### 6. Indicator light description

2G/5Gwifi indicator light: After turning on the wifi function, the module wifi indicator will flash, after turning off the wifi indicator, the module' s wifi indicator will go out.

Pwr indicator: power indicator, always on when power on.

Network port indicator: After plugging in the network cable, the corresponding LED indicator will flash.

### 7. Pin function description

D2DB\_PORST\_N:Hardware reset pin, Pull down time≥100ms WDT\_RST\_N: Software reset pin, Pull down time≥6000ms, The system will be restarted

### 8. Enter the configuration web interface

Connect the computer's network port and the module's LAN port, open the computer browser, enter

192.168.16.254, and you will enter the web login interface, enter the user name: root, password: admin, and

then click the Login button to enter the configuration interface.

| Image: Organization         Image: Organization         X           Image: Organization         Image: Organization         X         Image: Organization           Image: Organization         Image: Organization         Image: Organization         X         Image: Organization           Image: Organization         Image: Organization </th <th>68.16.254/cgi-bin/luci</th> <th>82 4</th> | 68.16.254/cgi-bin/luci                               | 82 4 |
|----------------------------------------------------------------------------------------------------|------------------------------------------------------|------|
| 『収藏 * 「 秀米智能 【2] linux ppp 【 一鍵力夫別<br>Hi-Link                                                                                                    | - 送 注册 - 表 Constant Samba任能 - 短元 - 口海云 - MIK - 系統 N載 | HLK  |
| Authorization Re<br>Please enter your username and p                                                                                                    | password.                                            |      |
| Password                                                                                                    |                                                      |      |
| D Login 🙆 Reset                                                                                                    |                                                      |      |
| Powered by Hi-Link / Hi-Link_WiF                                                                                                    | 16                                                   |      |

Figure 5.Log in Web

Enter the configuration interface:

| FIFLINK Status • System • | Services * | Network + WIFI + Logout                                                       |
|---------------------------|------------|-------------------------------------------------------------------------------|
| Status                    |            |                                                                               |
| System                    |            |                                                                               |
| Hostname                  |            | Hi-Link                                                                       |
| Model                     |            | MediaTek MT7621 RFB (802.11ax,SNOR)                                           |
| Firmware Version          |            | LEDE Reboot 17.01-SNAPSHOT r0-0d430c6 / LuCl Master (git-20.358.39778-0d430cf |
| Kernel Version            |            | 4.4.198                                                                       |
| Local Time                |            | Thu Mar 25 03:10:00 2021                                                      |
| Uptime                    |            | 0h 6m 35s                                                                     |
| Load Average              |            | 0.01, 0.23, 0.16                                                              |
| Memory                    |            |                                                                               |
| Total Available           |            | 167892 kB / 246812 kB (68%)                                                   |
| Free                      |            | 164096 kB / 246812 kB (66%)                                                   |
| Buffered                  |            | 3796 kB / 246812 kB (1%)                                                      |
| Network                   |            |                                                                               |
| IPv4 WAN Status           |            |                                                                               |

Figure 6 Status Page

### 9. Set the wifi name

After entering the web configuration interface, click WIFI, select WIFI configuration, enter the wifi

#### configuration interface

| Hi-Link Status - | System - Services - | Network + WiFi + Logout                                             |
|------------------|---------------------|---------------------------------------------------------------------|
| Status<br>System |                     | WiFi configuration<br>Web Console<br>EasyMesh                       |
| Hostname         |                     | Hi-Link                                                             |
| Model            |                     | MediaTek MT7621 RFB (802.11ax, SNOR)                                |
| Firmware Version |                     | LEDE Reboot 17.01-SNAPSHOT r0-0d430c6 / LuCl Master (git-20.358.397 |
| Kernel Version   |                     | 4.4.198                                                             |
| Local Time       |                     | Thu Mar 25 03:12:15 2021                                            |
| Uptime           |                     | 0h 8m 50s                                                           |
| Load Average     |                     | 0.00, 0.14, 0.13                                                    |
| Memory           |                     |                                                                     |
| Total Available  |                     | 167212 kB / 246812 kB (67%)                                         |
| Free             |                     | 163416 kB / 246812 kB (66%)                                         |
| Buffered         |                     | 3796 kB / 246812 kB (1%)                                            |

Figure 7 Enter the wifi setting interface

In this interface, you can see the WiFi name and mac address of 2.4g and 5.8g, click the config button to enter

the corresponding configuration interface

#### **User Manual**

### HLK-RM60 深圳市海凌科电子有限公司

| Work mode: AP     Interface: rao [10pe: AP   SSID: Hi-Link_WIFI6] Channel: 6       BSID: 40 db 3c: 48 20 50   Mode: HE_2G mode     Disable       Interface: apcI0   Type: STA   Status: Disconnected     Enable       Interface: apcI0   Type: STA   Status: Disconnected     Enable       Interface: apcI0   Type: STA   Status: Disconnected     Enable       Interface: apcI0   Type: STA   Status: Disconnected     Enable       Interface: apcI0   Type: STA   Status: Disconnected     Enable       Interface: apcI0   Type: STA   Status: Disconnected     Enable       Interface: apcI0   Type: STA   Status: Disconnected     Enable       Interface: apcI0   Type: STA   Status: Disconnected     Enable       Interface: apcI0   Type: STA   Status: Disconnected     Enable       Interface: apcI0   Type: STA   Status: Disconnected     Enable       Interface: apcI0   Type: STA   Status: Disconnected     Enable       Interface: apcI0   Type: STA   Status: Disconnected     Enable                                                                                                    | MT7915.1.1                                                                                                    | Reload Config * Add       |
|----------------------------------------------------------------------------------------------------|----------------------------------------------------------------------------------------------------|---------------------------|
| Solo do do a de a do la mode rite_do linde     Sinde do do la do do la do do la do do la do do la do do la do do do do do do do do do do do do do                                                                                                    | Work mode: AP  Interface: ra0   Type: AP   SSID: Hi-Link_WIFI6   Channel: 6  RSFID: 40.40.32.40.90.00   Mode. HE 32 mode. | Ø Disable Z Config Remove |
| MT7915.1.2  Work mode: AP                                                                                                    | Interface: apcil0   Type: STA   Status: Disconnected     Wireless is disabled or not associated                           | Enable & Connect Config   |
|                                                                                                    | MT7915.1.2<br>Work mode: AP                                                                                               | 🖉 Reload 🖉 Config 🚺 Add   |
| al Interface: rax0   Type: AP   SSID: Hi-Link_WIFI6_5G   Channel: 36<br>BSSID: 42. d6 3c: 58:20:50   Mode: HE_5G mode                                                                                                    | Interface: rax0   Type: AP   SSID: Hi-Link_WIFI6_5G   Channel: 36<br>BSSID: 42:d6:3c:58:20:90   Mode: HE_5G mode          | Disable Z Config Remove   |
| Interface: apcRx0   Type: STA   Status: Disconnected       Wrieless is disabled or not associated     Image: Connect in the status of the status of the statu | Interface: apclix0   Type: STA   Status: Disconnected<br>Wireless is disabled or not associated                           | Enable Sconnect Config    |
| ad by HiLlink / HiLlink WFi6                                                                                                    | ad by Hi-Link / Hi-Link_WiFi6                                                                                             |                           |

Figure 8 Wifi Status page

After clicking the config button, you will enter the configuration interface of the corresponding ssid and

| password |                                                   |                                    |
|----------|---------------------------------------------------|------------------------------------|
|          | <b>Hi-Link</b> Status <b>→</b> System <b>→</b>    | Services + Network + WiFi + Logout |
|          | Interface Configurations - N<br>Basic WPS WDS Sta | MT7915.1.1@ra0<br>ations           |
|          | SSID                                              | Hi-Link_WIF16                      |
|          | Auth Mode                                         | WPA2PSK *                          |
|          | Encryption                                        | AES                                |
|          | Key Renewal Interval                              | 3600 second(s) (0 ~ 4194303)       |
|          | Key                                               | 12345678                           |
|          | MFPC                                              | 8                                  |
|          | MFPR                                              |                                    |
|          | MFPSHA256                                         |                                    |
|          | Hidden                                            |                                    |
|          | AP Isolation                                      |                                    |

#### Figure 9 Wifi Setting Page

After the configuration is completed, click the following button to make the configured information take effect.

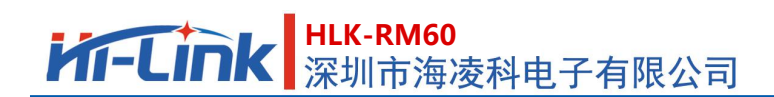

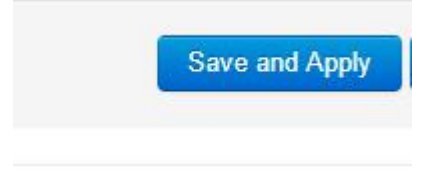

Figure 10 Save Button

### **Appendix A Document revision history**

| Version | Revision scope   | Date     |
|---------|------------------|----------|
| V1.0    | Original Version | 20210508 |
|         |                  |          |
|         |                  |          |
|         |                  |          |